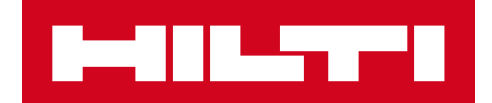

# 3.2-ES VERZIÓ – KIBOCSÁTÁSI TÁJÉKOZTATÓ

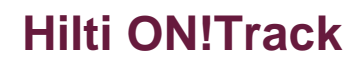

Kiadás dátuma: 2019.04.13.

| Tartalom                                                                                           |           |
|----------------------------------------------------------------------------------------------------|-----------|
| 1. A KIADÁS FŐ TULAJDONSÁGAI                                                                       | 2         |
| 1.1 ÚJ FUNKCIÓK                                                                                    | 2         |
| 2.1 MOBIL: FŐKÉPERNYŐ FRISSÍTVE                                                                    | 4         |
| 2.2 MOBIL: KÉRELEM FUNKCIÓ                                                                         | 5         |
| 2,3 MOBIL: HOZZÁADÁS A TOVÁBBÍTÁSI KOSÁRHOZ                                                        | 8         |
| 2,4 MOBIL: ESZKÖZADATOK SZERKESZTÉSE                                                               | 9         |
| 2.5 MOBIL: TÉTEL HOZZÁADÁSA VONALKÓD SZKENNER FRISSÍTÉS                                            | 11        |
| 2.6 MOBIL: KÉPFELTÖLTÉSE SIKERTELEN ÜZENETEK                                                       | 12        |
| 2,7 MOBIL/WEB: FELADATKÓD MEZŐ HOZZÁADVA A TOVÁBBÍTÁSHOZ                                           | 13        |
| 3.1 WEB: SZÁMLÁLÓ A KIVÁLASZTOTT ESZKÖZÖKHÖZ                                                       | 15        |
| 3.2 WEB: TOVÁBBÍTÁSOK: SZÁLLÍTÓLEVÉL AUTOMATIKUSAN E-MAILBEN                                       | 16        |
| 3.3 WEB: SZERSZÁMOK RAKTÁROZÁSI HELYSZÍNEINEK SZERKESZTÉSE ÉS EN<br>HATÁSA AZ ARCHÍVUM HELYSZÍNÉRE | NEK<br>16 |
| 4.1 AKTÍV NYOMONKÖVETÉS: ÚJ OSZLOP A RÁCSBAN "BLE LAST SEEN"                                       | 17        |
| 5.0 Szoftverhibák javítása                                                                         | 18        |

## 1. A KIADÁS FŐ TULAJDONSÁGAI

## 1.1 ÚJ FUNKCIÓK

A 3.2-es kiadás számos ON!Track fejlesztést vezet be mind a webhez, mind a mobilhoz. Minden alkalmazottat arra bátorítunk, hogy frissítsék mobilalkalmazásukat, hogy kihasználják ezeket a funkciókat.

## Ebben a kiadásban a következő új funkciókat vezetjük be:

#### Mobil:

#### Web:

- Főképernyő frissítve
- Egy újonnan hozzáadott kérés funkció
- Automatikus e-mail kézbesítési értesítés a továbbításokról
- Hozzáadás a továbbítási kosárhoz funkció frissítve
- Azonos helyszín továbbítás az alkalmazottak között

Feladatkód-mező hozzáadva a továbbításhoz

Leltárellenőrzés PDF-fájl elmentve az S3-kosárba

Számláló a kiválasztott eszközökhöz hozzáadva

- frissítve
- Új elem vonalkódolvasó frissítve

Eszközadatok szerkesztése funkció

- Kép feltöltése nem sikerült üzenetek hozzáadva
- Feladatkód-mező hozzáadva a továbbításhoz

## Aktív nyomonkövetés:

- Bluetooth aktív nyomonkövetési nyilatkozat (csak Android)
- Új oszlop a rácsban: "BLE LAST SEEN"

## 2.1 MOBIL: FŐKÉPERNYŐ FRISSÍTVE

A mobil főképernyő frissítésre került, hogy több funkció legyen elérhető közvetlenül az elejétől (1). A főképernyő tetején található szürke áttekintő sáv kisebb lett, és a felhasználónak lehetősége van kijelentkezni az oldalsó menüből, ha szükséges (1A).

Mostantól az is lehetséges, hogy elérjük az *Új kérés* (1B) funkciót, valamint a *Beállításokat* (1C) közvetlenül az elejétől. Az oldalsó menü is frissült, hogy tükrözze a főképernyőt.

#### MEGJEGYZÉS:

• A rendszer karbantartása esetén a karbantartási riasztások értesítése megjelenik a főképernyő felső részén található szürke fejlécsávon.

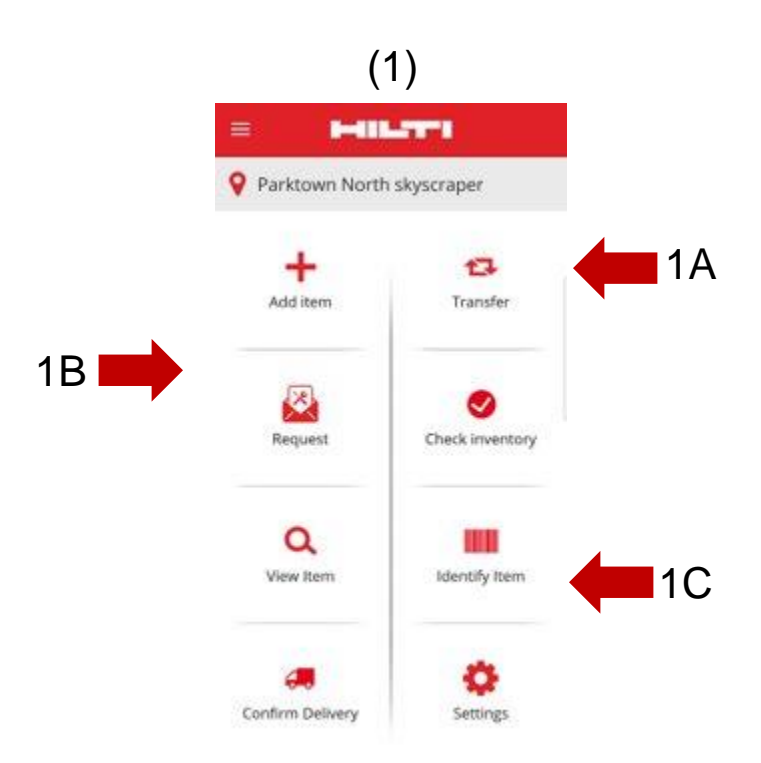

## 2.2 MOBIL: KÉRELEM FUNKCIÓ

Az új kérelem funkció lehetővé teszi a felhasználó számára, hogy a helyszínen szükséges eszközöket, árucikkeket vagy szerszámokat kérjen. Konkrét eszköz nem kérhető, de a felhasználó kérhet egy hasonló eszközt, például egy fúrót.

Miután a kérelmet a mobilon elkészítették, egy e-mail automatikusan elküldésre kerül a kérelem részleteit tartalmazó PDF-dokumentummal a kiválasztott személynek, és a kérelmet a kért elemek rendelkezésre állása alapján teljesíteni kell.

A mobilon a felhasználó a következőket teheti:

- <u>Új kérelmek létrehozása</u>, és annak kiválasztása, hogy kinek szól a kérelem, és hogy melyik helyszínen van rá szükség;
- <u>Kérelemsablonok elmentése</u>, ha a felhasználónak rendszeresen ugyanazon elemeket kell kérnie egy helyszínre;
- <u>Kérelem előzmények megtekintése</u>, ez lehetővé teszi, hogy a felhasználó megtekinthesse korábbi kérelmeit; valamint
- <u>Kérelmek újraküldése</u> abban az esetben, ha a felhasználónak újra el kell küldenie ugyanazt a kérelmet valaki másnak.

2A

Amikor a kérelem funkció kiválasztása a mobil

főképernyőjén történik, a felhasználó a *Kérelem előzmények* lapra kerül (2).

Ez a lap a korábbi kérelmek listáját jeleníti meg,

a legfrissebb van legfelül (2A).

Abban az esetben, ha a felhasználónak nincsenek korábbi kérelmei, akkor

ezen a képernyőn új kérelmet kezdeményezhet a(z) + ikon kiválasztásával (2B).

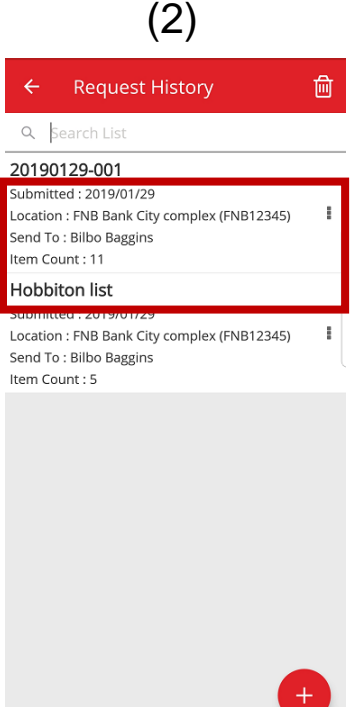

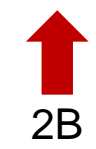

Miután ez megtörtént, a felhasználó továbblép a *Hozzáadás kérelemhez* képernyőre (3). A következő információk szerepelnek a kért eszközlistában (4): Gyártó; Modell; Leírás; Eszközcsoport; Az eszköztípus mennyiségi ikonja.

A lista minden egyes során mostantól a felhasználó a következő műveleteket hajthatja végre:

- <u>Mennyiség szerkesztése</u> (ez lehetővé teszi, hogy szerkessze a tétel szükséges mennyiségét)
- Eszközadatok megtekintése (ez megmutatja a kiválasztott eszköz részletes adatait)
- Eltávolítás (ez eltávolítja a tételt a kérelemlistából)

#### MEGJEGYZÉS:

- Csak akkor léphet a következő képernyőre, ha a kérelemlista legalább egy elemet tartalmaz.
- A kérelemlistához hozzáadható elemek maximális száma 250, és ha elérte ezt a korlátot, be kell nyújtania a kérelmet.

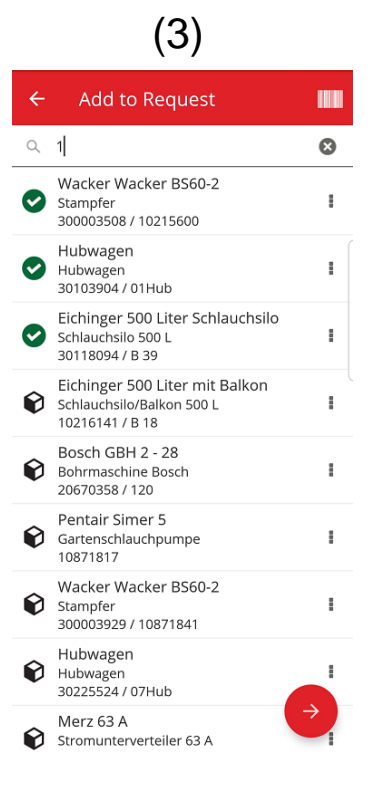

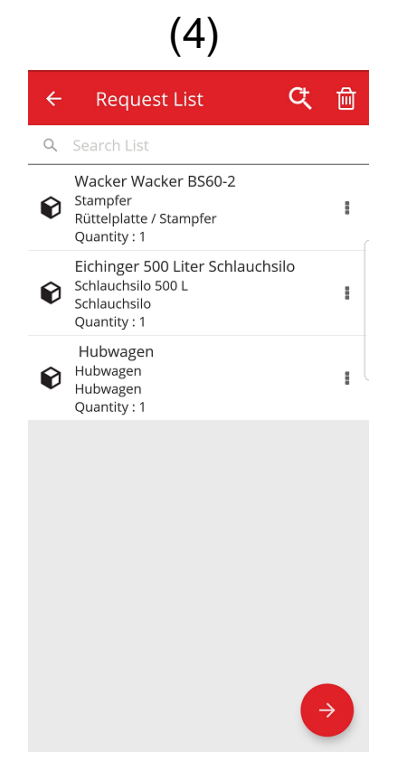

(5)

Miután a felhasználó elkészítette a kérelemlistát, a folvtatásra kattint, maid eliut a Kérelem részletei képernyőre (5): ezen a képernyőn a felhasználónak a következő információkat kell rögzítenie, kérjük, vegye figyelembe, hogy a kötelező mezőket piros szegély jelöli:

Kérelem címzettie : a személy, akinek a felhasználó küldi a kérelmet, és aki felelős lesz a kérelem teljesítéséért, miután megkapta az e-mailt, pl. a raktárkezelő.

Dátumra szükséges : a dátum, amikorra a felhasználó szeretné a kért elemeket megkapni

Szükséges eddig : a dátum, ameddig a felhasználó meg kívánja tartani a kért elemeket. Ez egy opcionális mező.

Kérelem helyszíne : a helyszín, ahová a kért elemeket el kell küldeni.

Kérelem munkavállalónak : a munkavállaló, akinek a számára a felhasználó az elemeket kéri. Ez lehet maga a felhasználó, vagy valaki más is.

Megjegyzés mező : ez lehetővé teszi a felhasználó számára, hogy rögzítsen bármilyen megjegyzést, amelyről a kérelem címzettjének tudnia kell.

W Kérelemcímke : ez a mező lehetővé teszi, hogy a felhasználó egyedi nevet adjon meg a kérelemhez, és megkönnyíti a kérelem azonosítását a kérelem előzményeinek megtekintésekor. Ez a név akkor is hasznos lehet, ha újra használni sablonként a kérelmet.

Miután az összes kötelező mező kitöltése megtörtént, a beküldés gomb (5A) aktíválódik.

| <ul> <li>← Request Details</li> <li>Details</li> <li>Send Request To</li> <li>Bill Bryson</li> <li>Q</li> <li>Date Required</li> <li>2019/02/14</li> <li>Q</li> <li>Need Until</li> <li>2019/02/28</li> <li>Q</li> <li>Request For Location</li> <li>Jeppe Street warehouse</li> <li>Q</li> </ul> |
|----------------------------------------------------------------------------------------------------|
| Details<br>Send Request To<br>Bill Bryson Q<br>Date Required<br>2019/02/14 S<br>Need Until<br>2019/02/28 S<br>Request For Location<br>Jeppe Street warehouse Q                                                                                                    |
| Send Request To<br>Bill Bryson Q<br>Date Required<br>2019/02/14 S<br>Need Until<br>2019/02/28 S<br>Request For Location<br>Jeppe Street warehouse Q                                                                                                    |
| Bill Bryson   Q     Date Required   2019/02/14     2019/02/28   S     Request For Location   Jeppe Street warehouse                                                                                                    |
| Date Required       2019/02/14     S       Need Until     2019/02/28       2019/02/28     S       Request For Location     Jeppe Street warehouse                                                                                                    |
| 2019/02/14       Need Until       2019/02/28       Request For Location       Jeppe Street warehouse                                                                                                    |
| Need Until 2019/02/28 Request For Location Jeppe Street warehouse Q                                                                                                    |
| 2019/02/28     S       Request For Location       Jeppe Street warehouse                                                                                                    |
| Request For Location Jeppe Street warehouse Q                                                                                                    |
| Jeppe Street warehouse Q                                                                                                    |
|                                                                                                    |
| Request For Employee                                                                                                    |
| Company Default Admin Q                                                                                                    |
| Notes                                                                                                    |
| Liza needs these assets at this site                                                                                                    |
|                                                                                                    |
| Request Label                                                                                                    |
| Weekend jobsite                                                                                                    |
|                                                                                                    |

5A

A kérelem benyújtása után a felhasználó visszatér a főképernyőre, ahol egy üzenetet fog látni, amely arról tájékoztatja, hogy a kérelmet benyújtották, valamint egy e-mail jön létre automatikusan a mellékelt kérelemmel, és elküldésre kerül a kiválasztott személynek.

Megjegyzés: ha a felhasználó kiválasztja a kérelem funkciót, és korábbi kérelmei is vannak az előzményekben, akkor ezeket is látni fogja a kéréselőzmények képernyőn. A felhasználó az alábbi műveleteket hajthatja végre minden egyes, a listán szereplő kérelemmel:

<u>Kérelem továbbítása</u> : ez lehetővé teszi a felhasználó számára, hogy valaki másnak továbbítsa az eredeti kérelmet. Miután kiválasztotta ezt a lehetőséget, a felhasználó a *Kérelem részletei* képernyőre kerül, ahol kiválaszthatja annak a nevét, akinek ezt a kérelmet továbbítja, majd elküldi. A küldésre való kattintás után a kérelem e-mailben elküldésre kerül az új *Kérelem küldése munkavállalónak* címzettjéhez, és egy másolatot is megküldenek az eredeti kérelemhez kiválasztott személynek (hogy láthassa, hogy a kérelmet elküldték valaki másnak a teljesítéshez).

<u>Kért elemek megtekintése</u>: a felhasználó megtekintheti a kérelemben szereplő elemek listáját, és minden egyes tételsor mennyiségét.

<u>PDF megtekintése</u>: lehetővé teszi a PDF-fájl megtekintését és letöltését a mobil eszközre.

<u>Kérelem másolása</u>: ez lehetővé teszi, hogy a felhasználó a kérelemben szereplő elemeket egy új kérelemlistára átmásolja. Ha már létezik olyan megnyitott kérelemlista, amelyen elemek is szerepelnek, akkor a másolt elemek ehhez a listához kerülnek hozzáadásra.

<u>Eltávolítás</u>: ez lehetővé teszi, hogy a felhasználó eltávolítsa a kérelmet az előzmények listájából. Ha a felhasználó több kérelmet kíván törölni az előzmények listájáról, ezt a képernyő felső részén lévő törlés ikon segítségével teheti meg, ez lehetővé teszi a számára, hogy kiválassza a dátumot, amelytől kezdve az előzményeket törölni kívánja.

<u>MEGJEGYZÉS</u>: a kérelemelőzményekre korlát áll fenn: legfeljebb 250 kérelmet tartalmazhat. A korlát elérésekor a legrégebbi kérelmek kiesnek a listából.

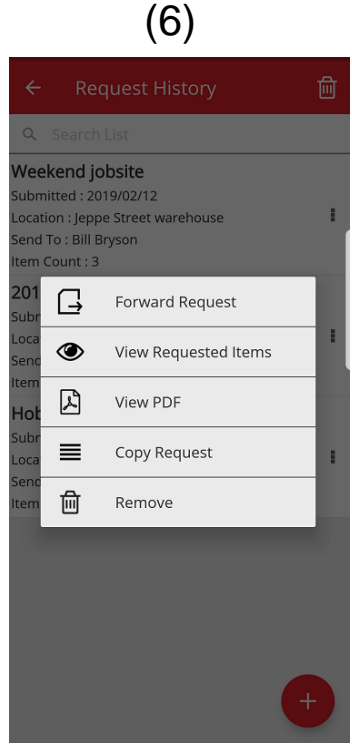

## 2,3 MOBIL: HOZZÁADÁS A TOVÁBBÍTÁSI KOSÁRHOZ

Mostantól lehetősége van a felhasználónak arra, hogy eszközöket adjon hozzá a *továbbítási kosárhoz* (7A) a *Hozzáadás a továbbítási kosárhoz* funkció kiválasztásával a következő műveletek bármelyikének végrehajtásakor: Kérelem, Leltár ellenőrzése, Tétel megtekintése vagy Tétel azonosítása.

Akár az egyes tételek sorának legördülő műveleteiből választja ki a *Hozzáadás a továbbítási kosárhoz* műveletet, akár az *Eszközadatok megtekintése* funkciót választja, és az *Eszköz részletei* képernyőre (8) kerül, a felhasználónak lehetősége nyílik arra, hogy kiválassza a képernyő felső részén található *Továbbítás* ikont, (8A) hogy az elemet hozzáadja a továbbítási kosárhoz. Miután az elem hozzáadásra került a továbbítási kosárhoz, a felhasználót egy üzenet tájékoztatja erről.

#### **MEGJEGYZÉS**

- Ha a továbbítási kosár elérte a maximális 250 tételt, akkor a felhasználót egy üzenet tájékoztatja arról, hogy a "továbbítási kosár tele van".
- Ha a felhasználó egy olyan elemet választ ki, amely már szerepel a kosárban, egy üzenet tájékoztatja arról, hogy "Ez a tétel már szerepel a kosárban".

Ha a felhasználó kiválaszt egy szerszámot/árucikket egy listából, hogy hozzáadja a kosárhoz, a *Mennyiség szerkesztése* képernyőt fogja látni. Ha már van ilyen szerszám/árucikk a kosárban, akkor a kosárban lévő mennyiségeket helyszínenként látni fogja a *Mennyiség szerkesztése* képernyőn.

Miután a felhasználó hozzáadta a cikket a továbbítási kosárhoz, folytathatja a munkavégzést.

Miután a felhasználó befejezte a tevékenységét, elmehet a továbbítási kosárhoz, és elküldheti a kosarat, amely tartalmazza az összes hozzáadott elemet.

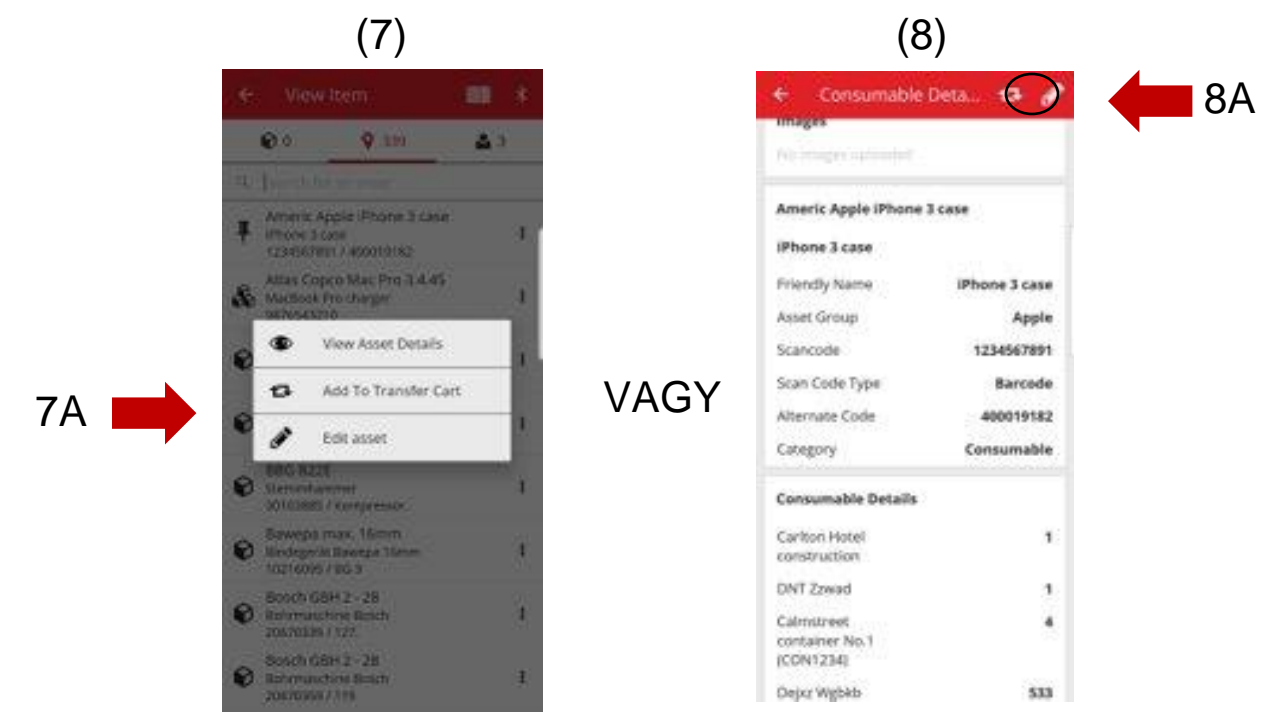

## 2,4 MOBIL: ESZKÖZADATOK SZERKESZTÉSE

A felhasználó mostantól szerkesztheti az eszközök bizonyos adatait a mobilon az "Eszköz szerkesztése" (9) lehetőség kiválasztásával az alábbi műveletek bármelyikének végrehajtása közben:

- 1. Továbbítás,
- 2. Leltár ellenőrzése,
- 3. Tétel megtekintése vagy
- 4. Tétel azonosítása.

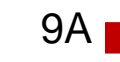

A felhasználó kiválaszthatja az *Eszköz szerkesztése* műveletet (9A) a legördülő

műveletekből az egyes elemek mellett, vagy az Eszközadatok

megtekintése

képernyőn kiválaszthatja a szerkesztés ikont, (10A)

amely a képernyő felső részén található.

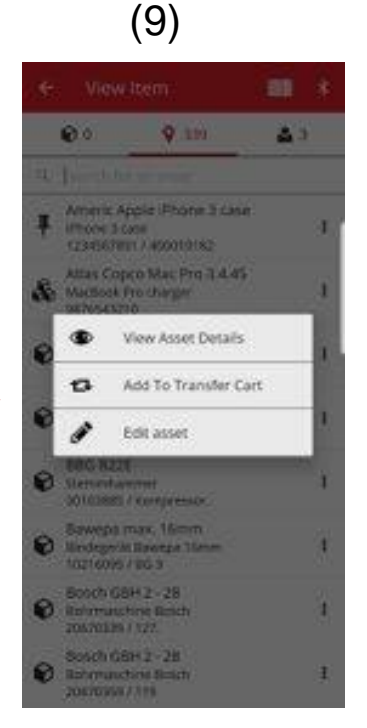

10A

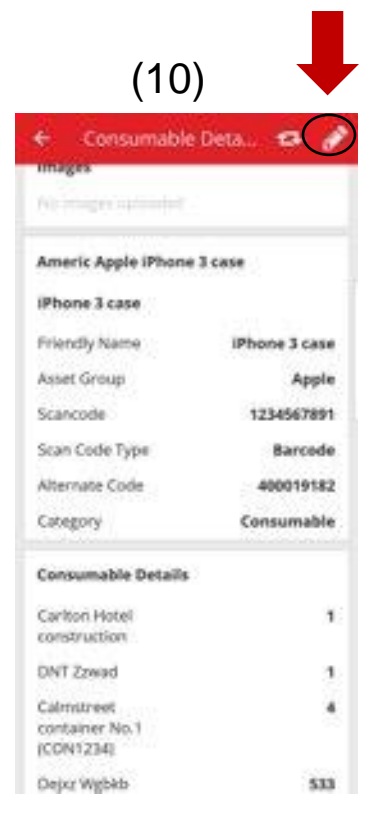

Ön a következő adatokat szerkesztheti a mobilról (11)

<u>Kép frissítése</u>: ez lehetővé teszi, hogy a felhasználó kicserélje a képet

<u>Eszközállapot</u>: ez lehetővé teszi az eszköz állapotának frissítését. Még ha a felhasználó nem is rendelkezik szerkesztési engedéllyel, akkor is képes lesz szerkeszteni az eszköz állapotát a mobilról.

#### <u>Scancode</u>

Beolvasási kód típusa

Alternatív kód

Sorozatszám:

<u>Megjegyzések mező:</u> a felhasználó további megjegyzéseket adhat a létező feljegyzésekhez. Itt 2048 karakteres korlát van.

## (11)

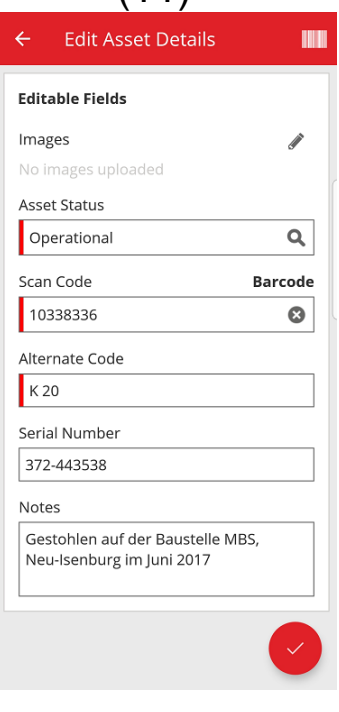

#### MEGJEGYZÉS:

- Miután elküldte a változtatásokat, megjelenik egy üzenet, mely tájékoztatja arról, hogy az adatok frissítésre kerültek.
- A szerszámok és árucikkek esetében az alábbi adatokat szerkesztheti: Kép frissítése, Scancode, Alternatív kód és Megjegyzések

## 2.5 MOBIL: TÉTEL HOZZÁADÁSA VONALKÓD SZKENNER FRISSÍTÉS

Új eszköz hozzáadásakor a mobilon (12) mostantól a beolvasási kódon felül a vonalkódolvasót is használhatja, hogy az alternatív kódot és a sorozatszámot felvegye.

<u>Beolvasási kód mező:</u> ezt a mezőt csak a szkenner segítségével rögzítheti, a felhasználó nem írhat ebbe a mezőbe. Miután a felhasználó erre a mezőre koppint, megjelenik a beolvasási kód típusa képernyő, és ki kell választania egy típust (Hilti intelligens címkét vagy vonalkódot). Miután kiválaszt egy típust, a szkenner automatikusan megnyílik. A címke beolvasása után visszajut az Eszköz hozzáadása képernyőre, és a beolvasási kód mező feltöltésre kerül a címke adataival.

<u>Alternatív kód mező:</u> ez a mező lehetővé teszi, hogy a felhasználó beírja az alternatív kódot, vagy beolvashatja a vonalkódot is. A szkenneléshez a felhasználónak bele kell koppintania a mezőbe, majd a képernyő felső részén lévő vonalkód ikonra koppint a szkenner megnyitásához. A vonalkód manuális rögzítéséhez csak bele kell koppintania a mezőbe, hogy elkezdjen gépelni.

<u>Sorozatszám mező:</u> ez az alternatív kód mezővel azonos módon működik, és lehetővé teszi a felhasználó számára, hogy a vonalkódot begépelje vagy beolvassa.

| (12)                 |            |
|----------------------|------------|
| ← Add Asset          |            |
| Asset Identification |            |
| Scan Code            |            |
| Add Scan Code        | 870<br>610 |
| Alternate Code       |            |
| Enter Alternate Code |            |
| Serial Number        |            |
| Enter Serial Number  |            |
|                      |            |
|                      |            |
|                      |            |
|                      |            |

## 2.6 MOBIL: KÉPFELTÖLTÉSE SIKERTELEN ÜZENETEK

Képek feltöltésekor új üzenetek lettek létrehozva, amelyek tájékoztatják a felhasználót a képfeltöltés állapotáról. A nagyméretű képek tömörítésre kerülnek, és a tömörítés után a képnek 10 MB, vagy annál kisebbnek kell lennie. Ha a tömörítés után a kép még mindig nagyobb, mint 10 MB, akkor a felhasználónál megjelenik egy erről tájékoztató üzenet.

Ezek a képfeltöltési üzenetek a képek feltöltésekor a következő tevékenységek során fognak megjelenni:

- Eszköz hozzáadása
- Eszköz szerkesztése
- Szerviz teljesítése

## 2,7 MOBIL/WEB: FELADATKÓD MEZŐ HOZZÁADVA A TOVÁBBÍTÁSHOZ

A felhasználók mostantól rögzíthetnek egy feladatkódot továbbításkor (13). A felhasználó egy eszközhöz hozzárendelhet költségkódot/feladatkódot/munkakódot, amikor az eszközt továbbítja egy másik helyszínre. A mező értéke minden alkalommal különböző lehet, valahányszor az eszköz továbbításra kerül.

A mobilról történő továbbítás során a felhasználó mostantól egy új, opcionális szövegmezőt fog látni a jegyzetek mező alatt, ahol a felhasználó 13A

egy feladatkódot rögzíthet (13A).

| To Location                      |      |
|----------------------------------|------|
| Search Destination transmiss     | ۹    |
| to Employee                      |      |
| Salest Personalise Employee      | ۹    |
| Seturn Dale<br>press deburn Date | 8    |
| Fransfer Notes                   | 1.15 |
| tene tillen                      | 1    |
| Task Code                        |      |
| (the last order                  | 1    |
| Collect Signature                |      |
|                                  |      |

A webről indított továbbításkor (14) egy új, opcionális szövegmező került hozzáadásra a jegyzetek mező közelébe, ahol a felhasználó egy feladatkódot rögzíthet (14A).

| (14)                                               |                       |               |               |                      |          |                                |
|----------------------------------------------------|-----------------------|---------------|---------------|----------------------|----------|--------------------------------|
| Dashboard 1 Locations TD Assets & Employees        | 🌃 Templates 🗧 Reports |               |               |                      |          | Company Default Admin 1        |
| Transfer Cart Delivery Notes                       |                       |               |               |                      |          |                                |
| Enter Scan/Alternate Code Add Transfer date Select | ct Transfer Date      |               |               | Transfer A           | Asset(s) | Search for a location Q        |
| Asset(s) transfer 🙎 Responsible Employee 👸 Return  | Date 💼 Delete         |               |               | ź                    | •        | To Location                    |
| Scan Code T Alternate Code T                       | Description T         | Quantity Unit | T Return Date | To Employee          | τ        | 😧 .Cprks                       |
| <b>4</b> 20127349                                  | Datenportmessgerät    | 1             | t             | 7 "Location Manager" | •        | EMPLOYEES                      |
|                                                    |                       |               |               |                      |          | Q Lupdhyazy - Nfijfd - Lhplhlb |
|                                                    |                       |               |               |                      |          | E ♀ Test_2                     |
|                                                    |                       |               |               |                      |          | test_language_2                |
|                                                    |                       |               |               |                      |          | Test_locationtransfer          |
|                                                    |                       |               |               |                      |          |                                |
|                                                    |                       |               |               |                      |          |                                |
|                                                    |                       |               |               |                      |          |                                |
|                                                    |                       |               |               |                      |          |                                |
|                                                    |                       |               |               |                      |          |                                |
| Showing 1 out of 1                                 | Task offe             |               |               |                      |          |                                |
|                                                    |                       |               |               |                      |          |                                |
|                                                    |                       |               |               |                      |          |                                |
|                                                    |                       |               | ,             |                      |          |                                |
|                                                    |                       |               |               |                      |          |                                |
|                                                    |                       |               | <b>1</b> 4A   |                      |          |                                |

Kibocsátási tájékoztató, 3.2-es verzió

Az ebben a mezőben rögzített összes információ elérhető lesz a *Szállítási előzmények jelentéseiben* (15), és egy új oszlop került hozzáadásra a *Szállítólevelek* táblához a feladatkód (15A) számára.

| (15)          |                    |                          |                       |                        |                 |               |               |           |                |
|---------------|--------------------|--------------------------|-----------------------|------------------------|-----------------|---------------|---------------|-----------|----------------|
| Transfer Cart | Delivery Notes     |                          |                       |                        |                 |               |               |           |                |
|               |                    |                          |                       |                        |                 | O Refresh     | 🖸 🖹 🔍 Search  | $\sim$    |                |
| Report        | Transfer Date ↓ ▼  | From Location T          | To Location T         | Transferred By T       | Transfer Note T | Application T | Transfer Type | Task Code | <b>4 1 - 1</b> |
| <u>.</u>      | 13.2.2019 10:12:33 | Test_locationtransfer    | Test_locationtransfer | Company Default Admin1 |                 | WEB           | Transfer      |           | 15A            |
| <u>.</u>      | 13.2.2019 09:07:38 | Test_locationtransfer-:t | test_language_2       | Company Default Admin1 |                 | WEB           | Transfer      |           |                |
| Ł             | 13.9.2018 10:01:04 | Lupdhyazy - Nfijfd - Lh  | Test_locationtransfer | Company Default Admin1 |                 | WEB           | Transfer      |           |                |
|               |                    |                          |                       |                        |                 |               |               |           |                |

## **3.1 WEB:** SZÁMLÁLÓ A KIVÁLASZTOTT ESZKÖZÖKHÖZ

A felhasználó mostantól láthatja, hogy hány elemet választott ki a weben (16).

A képernyő alján, miután legalább egy elemet kiválasztott, a következő információ jelenik meg (16A): "xx megjelenítése xxx-ből | x kiválasztva"

A frissítés célja, hogy a felhasználó képes legyen kiválasztani a helyszínrácsból az összes eszközt (összes kijelölése jelölőnégyzet), vagy az eszközök egy részhalmazát (egyéni jelölőnégyzetek).

| (16)                            |                |                          |              |           |        |                |   |              |   |                      |   |                |
|---------------------------------|----------------|--------------------------|--------------|-----------|--------|----------------|---|--------------|---|----------------------|---|----------------|
| Dashboard 1 Locations TP Assets | <b>&amp;</b> E | mployees 🌇 Temp          | plates 🗧 Rej | ports     |        |                |   |              |   |                      | T | 1<br>Transfers |
|                                 | 6              | O                        |              |           |        |                |   |              |   |                      |   |                |
| Views                           | T              | Add to Transf            | Confir       | I 🕂 Add 🥒 | Edit 🚺 | Delete         |   |              |   | x                    | Ð | Q Search b     |
| All Assets                      |                | Friendly Name            | τ            | Scan Code | т      | Alternate Code | ٣ | Manufacturer | т | Model                | T | Description    |
| Asset Groups                    |                |                          |              | 20117156  |        |                |   | Makita       |   | HR 4000 C            |   | Bohrhammer I   |
| Search an Asset Group           |                |                          |              | 20127356  |        |                |   | BTI          |   | BH 8 - 48 ME SDS max | c | BH 8 - 48 ME   |
| Aushiassiai                     |                |                          |              | 20129782  |        |                |   | Rothenberger |   | MT 140               |   | Kleinbohrmas   |
| Baustromwürfel/-verteiler       |                |                          |              | 20129827  |        |                |   | BTI          |   | BH 4-32 ME           |   | Bohrhammer     |
| Beleuchtung                     |                | BH 5 45 ME               |              | 20130098  |        |                |   | BTI          |   | BH 5-45 ME           |   | SDS Max Boh    |
|                                 |                |                          |              | 20130315  |        |                |   | Spit         |   | 335                  |   | Bohrhammer     |
| Beschriftungsgerat              |                |                          |              | 20130344  |        |                |   | Hilti        |   | TE-16-C              |   | TE-16-C Bohr   |
| Bohrer / Bohrkronen             |                |                          |              | 20130358  |        |                |   | Würth        |   | BMH 32XE             |   | Bohrhammer I   |
| Bohrerset                       |                |                          |              | 20130372  |        |                |   | Hilti        |   | TE 30-C-AVR          |   | Bohrhammer     |
| Bohrhammer                      |                |                          |              | 20130375  |        |                |   | Spit         |   | 352                  |   | Bohrhammer     |
| Drehmomentschlüssel             |                |                          |              | 20130381  |        |                |   | Spit         |   | 352                  |   | Bohrhammer     |
| Einfriorgarät                   |                |                          |              | 20130571  |        |                |   | Hitachi      |   | DH24PP               |   | Bohrmaschier   |
| Linneigerat                     |                | Bohrhammer               |              | 20130577  |        |                |   | Hitachi      |   | DH24PB               |   | Bohrhammer     |
| Fliesenbohrer                   |                | SDS Max Bohrhamme        | er           | 20130582  |        |                |   | Spit         |   | 352                  |   | Bohrhammer     |
| Fremdgeraete                    |                | Bohrhammer 230V          |              | 20130621  |        |                |   | Hilti        |   | TE 30-M AVR          |   | Bohrhammer '   |
| Gerüste mit vielen Teilen       |                |                          | _            | 20130647  |        |                |   | BTI          |   | BM 550 E             |   | BM 550 E Bor   |
| Cowindonshnaidar                | Sho            | wing 18 out of 19   5 se | lected       |           |        |                |   |              |   |                      |   |                |

16A

## 3.2 WEB: TOVÁBBÍTÁSOK: SZÁLLÍTÓLEVÉL AUTOMATIKUSAN E-MAILBEN

A szállítólevelek mostantól automatikusan elküldhetők e-mailben a felhasználónak, amint egy továbbítás elküldésre került (17). Az email tartalmazza a mellékelt PDF szállítólevelet. Ön, vagy a rendszergazda kiválaszthatja ezt az opciót (17A) az E-mail értesítések menüpontban a weben (17B).

## (17)

|            | 232        |                    |                                  |              |                  |                    |            |            |      | L (             |
|------------|------------|--------------------|----------------------------------|--------------|------------------|--------------------|------------|------------|------|-----------------|
|            | ashboard   | Locations TD As    | Edit Employ                      | ee           |                  |                    |            |            | ×    | Transfers       |
|            |            | Roles              | Employee Info                    | Assign Roles | Certificates Err | ail Notifications  | 17B        |            |      |                 |
| <b>+</b> A | Add 🥒 Ed   | it <u> </u> Delete |                                  |              |                  |                    |            |            |      | Q Search        |
|            | First Name | Last Name Designa  | Email Settings                   |              |                  |                    |            |            |      |                 |
|            |            | Patel Manage       | Chock All                        |              |                  |                    |            |            |      | ed.             |
|            |            | Gkgjtapwe          | Check All                        | 170          |                  |                    |            |            |      |                 |
|            |            | Jgoweiedp          | Delivery Note                    |              | ✓ Flee           | t Due              |            |            |      |                 |
|            |            | Qdtepew            | HSE Check for                    | or Assets    | HSE              | Check for Employee |            |            |      |                 |
|            |            | Önbpühx            | <ul> <li>Rental Due</li> </ul>   |              | 🖉 Retu           | rn Due             |            |            |      |                 |
|            |            | Mdeh               | <ul> <li>Service Due</li> </ul>  |              | ✓ Stop           | k Alert            |            |            |      |                 |
|            |            | Möwfq              | <ul> <li>Warranty Exp</li> </ul> | biration     |                  |                    |            |            |      |                 |
|            |            | Boymxzg            |                                  |              |                  |                    |            |            |      |                 |
|            |            | Tmi                |                                  |              |                  |                    |            |            |      | ilay_shah@trimt |
|            |            | Default A          |                                  |              |                  |                    |            | Save and E | ≣xit | zpy@syn.cts     |
|            |            | Default A superwo  |                                  | o nominae    |                  | 165 d0             | ammis aunm |            |      | es              |

## **3.3 WEB:** SZERSZÁMOK RAKTÁROZÁSI HELYSZÍNEINEK SZERKESZTÉSE ÉS ENNEK HATÁSA AZ ARCHÍVUM HELYSZÍNÉRE

A felhasználók mostantól archiválhatnak egy helyszínt, amely rendelkezik bizonyos mennyiségű szerszámmal, de nem szerszámraktári helyszín.

Szerszámraktár helyszín a meghatározása minden olyan raktárnak, járműnek, konténernek vagy munkavállalói helyszínnek, ahol a helyszínen egy szerszám bármilyen mennyisége előfordult.

## 4.1 AKTÍV NYOMONKÖVETÉS: ÚJ OSZLOP A RÁCSBAN "BLE LAST SEEN"

Ha a felhasználó BLE aktív nyomonkövetési címkéket használ, mostantól láthatja, hogy ezeket a BLE-címkéket mikor szkennelték be utoljára (18A). A felhasználó kiválaszthatja ezt a *BLE utoljára látva* oszlopot a weben az oszlopválasztóból, és szűrheti és rendezheti ezt az oszlopot, így láthatja, hogy mely BLE címkéket nem olvastak be legutóbb. A felhasználó láthatja a BLE Utoljára látva oszlopot az eszköz oldalsó paneljén is (19A).

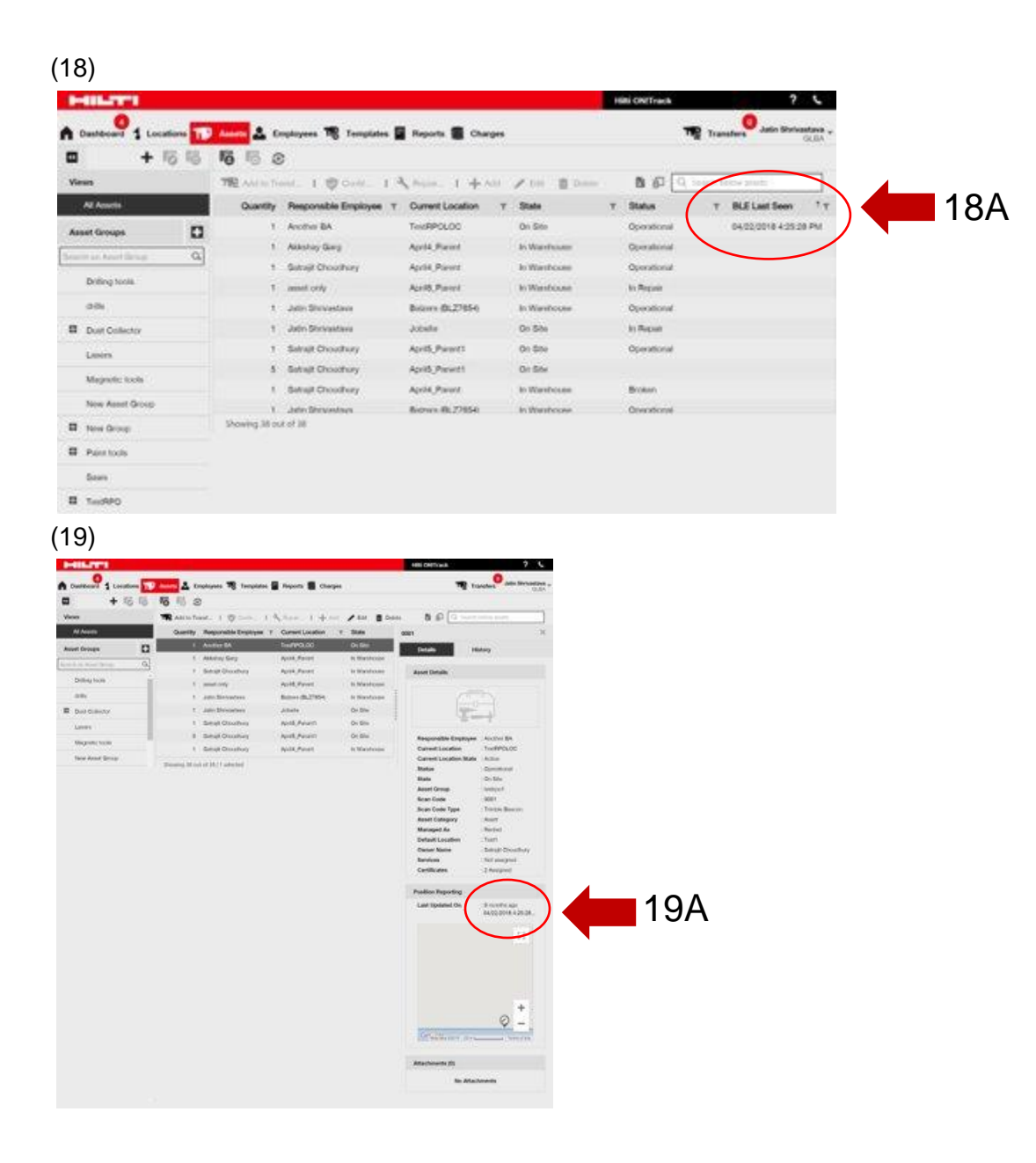

#### 5.0 Szoftverhibák javítása

#### Ebben a verzióban az alábbi problémákat, illetve szoftverhibákat javítottuk ki:

A keresési funkció mostantól gyorsabb lett.

A hiba a továbbítási munkafolyamatban, amely olyan eszközöket érintett, amelyek több száz helyszínen voltak jelen valamilyen mennyiségben, kijavításra került.

Nagyobb kompatibilitás többféle domainnév-formátummal.

A hiba az aktív nyomonkövetési munkafolyamatban, amely a térképfrissítések inkonzisztenciáját okozta a web és a mobil között, kijavításra került.

A hiba a mobilalkalmazásban, ami inkonzisztenciákat okozott az azonos helyszínen található eszközöknél a különböző mobiltelefonokon, kijavításra került.

A hiba a Leltár ellenőrzési munkafolyamatban, amely azt okozta, hogy az összegző e-mailt nem küldték el, kijavításra került.

A hiba az aktív nyomonkövetési munkafolyamatban, amely azt okozta, hogy ugyanaz a beolvasási kód kétszer jelent meg a Bluetooth szkennelés keresési találatai között, kijavításra került.

A különböző munkafolyamatok biztonsága megerősítésre került

A hiba a mobilalkalmazásban, ami a törölt és újra létrehozott felhasználókat érintette, kijavításra került.

A hiba, ami miatt a rendszer még mindig e-maileket küldött az inaktív fiókokba, kijavításra került.

A PDF-jelentés időbélyegzője javítva, hogy tartalmazza a generált időzónát is.

A helyszínszámítási algoritmusban lévő napok javítva az eszköz-elosztási rácsban.

A hiba a mobilalkalmazásban, amely a szeparátort érintette a szerviz költségének beállításakor, kijavításra került.

A hiba, ami miatt a kapcsolattartó száma nem volt látható és menthető a helyszínadatokban, kijavításra került..

A hiba, amely az eszköztanúsítványokra vonatkozó irányítópult riasztásokat érintette, kijavításra került.

A hiba a mobilalkalmazásban, ami különböző telefontípusoknál a billentyűzet villogását okozta, kijavításra került.

A hiba a mobilalkalmazásban, ami megakadályozta a felhasználókat, hogy árucikk-, illetve szerszám-mennyiségeket helyezzenek el, kijavításra került.

Javított hibaüzenet egy konkrét továbbítási forgatókönyvben.

Az eszközök létrehozása jobban használható.

A hiba, ami az Eszköz hozzáadása munkafolyamatot érintette, és azt okozta, hogy bizonyos mezők letiltottként jelentek meg, pedig ténylegesen használhatók/kiválaszthatók lennének, kijavításra került.